|                                               | 1 <sup>ère</sup> BTS SIO               |
|-----------------------------------------------|----------------------------------------|
| SLAM1                                         |                                        |
| CONTENU : Exploitation d'un schéma de données | Cours/TD N°4Bis                        |
| Correction                                    | Howto Rétro-conception                 |
| Outils utilisables                            | Power AMC, Mysql, Traitement de textes |
| Fichier                                       | TD n°3_SLAM1_corr_Howto.docx           |

## Rétro-conception d'une base de données Mysql

La rétro-conception consiste à générer les modèles d'analyse physiques, logiques, puis conceptuels, à partir d'une base de données existante.

Elle est utilisée quand de nouvelles règles de gestion doivent être intégrées à un système d'information automatisé existant. Les étapes de la procédure sont dans ce cas les suivantes :

- 1. Rétro-conception du MPD, puis du MCD à partir de la base (ce Howto ne concerne que cette étape)
- 2. Intégration des nouvelles règles de gestion par modification du MCD existant
- 3. Génération et mise à jour de la structure de la base existante à partir du MCD modifié

### **1.** Connexion au serveur Mysql à partir de Power AMC

Il s'agit de créer dans un premier temps une connexion ODBC permettant de se connecter au serveur Mysql et à la base.

- 1. Ouvrir le panneau de configuration Windows et saisir ODBC dans la zone de recherche.
- 2. Sélectionner [Configurer les sources de données (ODBC)]

| Solution → Pann.                                                      | 🕨 Tous 🕨 🔫                                                                                                    | odbc                                     |                                |  |
|-----------------------------------------------------------------------|----------------------------------------------------------------------------------------------------|------------------------------------------|--------------------------------|--|
| Outils d'administration<br>Configurer les sources de données (ODBC)   |                                                                                                    |                                          |                                |  |
| administrateur de sou                                                 | rces de données ODBC                                                                                                    |                                          | ×                              |  |
| Pilotes ODBC<br>Sources de données utilis<br>Sources de données utili | Traçage Grouper<br>steur Sources de donnée<br>sateur :                                                                                                    | nent de connexions<br>es système Sources | À propos<br>de données fichier |  |
| Nom                                                                   | Pilote                                                                                                    |                                          | Ajouter                        |  |
| dBASE Files<br>Excel Files<br>MS Access Database<br>stages<br>stages2 | Microsoft Access dBASE Driver (*.dbf, *.ndx, *.m<br>Microsoft Excel Driver (*.xls, *.xlsx, *.xlsm, *.xlsb)<br>Microsoft Access Driver (*.mdb, *.accdb)<br>MySQL ODBC 5.1 Driver<br>MySQL ODBC 5.1 Driver |                                          |                                |  |

|                                               | 1 <sup>ère</sup> BTS SIO |
|-----------------------------------------------|--------------------------|
| SLAM1                                         |                          |
| CONTENU : Exploitation d'un schéma de données | TD N°3_SLAM1_corr_Howto  |

### 4. Sélectionner le pilote Mysql ODBC 5.1 dans la liste, puis choisir le bouton Terminer.

Si le pilote est absent, téléchargez le sur le site Mysql à l'adresse : <u>http://dev.mysql.com/downloads/connector/odbc/</u> Installez ensuite le programme, puis retournez dans Ajouter une source de données ODBC.

| Créer une nouvelle source | de données                                                          | ×               |                                              |
|---------------------------|---------------------------------------------------------------------|-----------------|----------------------------------------------|
|                           | Sélectionnez un pilote pour lequel vous souhaitez dé<br>de données. | înir une source |                                              |
|                           | Nom                                                                 | Version         |                                              |
| 011                       | Microsoft Access dBASE Driver (*.dbf, *.ndx, *.mdx)                 | 14.00.6015.1    |                                              |
|                           | Microsoft Access Driver (*.mdb, *.accdb)                            | 14.00.6015.1    |                                              |
|                           | Microsoft Access Text Driver (*.txt, *.csv)                         | 14.00.6015.1    |                                              |
|                           | Microsoft Excel Driver (*xls *xlsx *xlsm *xlsb)                     | 14.00.6015.1    |                                              |
|                           | MySQL ODBC 5.1 Driver                                               | 5.01.10.00      |                                              |
|                           | SQL Server                                                          | 6.01.7601.17    |                                              |
|                           | < III                                                               | •               |                                              |
|                           |                                                                     |                 |                                              |
|                           |                                                                     |                 |                                              |
|                           |                                                                     |                 |                                              |
|                           |                                                                     |                 |                                              |
|                           | C Bréaédant Taminar                                                 | Annular         |                                              |
|                           | < Precedent Terminer                                                | Annuler         |                                              |
|                           |                                                                     |                 |                                              |
|                           |                                                                     |                 | []                                           |
| 5. Entrez les info        | rmations permettant de se connecter à la                            | a base :        |                                              |
| VSQL Connector/ODB        | C Data Source Configuration                                         | ×               | Territoria and                               |
|                           |                                                                     |                 |                                              |
| E.                        |                                                                     |                 | <ul> <li>Nom donné à la connexion</li> </ul> |
| MySQL:                    |                                                                     | 2222            |                                              |
| Connector/OL              | DBC                                                                 |                 |                                              |
|                           |                                                                     |                 |                                              |
|                           |                                                                     |                 | <ul> <li>Adresse du serveur</li> </ul>       |
| Connection Parame         | ters                                                                |                 |                                              |
| Data Source Nam           | e: Td3_Retro_Stages                                                 |                 |                                              |
|                           |                                                                     |                 |                                              |
| Descriptio                | n:                                                                  |                 | <ul> <li>Nom d'utilisateur</li> </ul>        |
|                           |                                                                     |                 | mot de passe Mysal                           |
| TCP/IP Serve              | er: 127.0.0.1 Port: 3306                                            |                 |                                              |
| J /                       |                                                                     |                 | <ul> <li>Base de données</li> </ul>          |
| Named Pip                 | e:                                                                  | · · · ·         |                                              |
|                           |                                                                     |                 |                                              |
| Use                       | r: root                                                             |                 |                                              |
|                           |                                                                     |                 | Tester pour vérifier que les                 |
| Passwor                   | d: •••••                                                            |                 | noromòtros entrés cont                       |
|                           |                                                                     |                 | parametres entres sont                       |
| Databas                   | e: stage 🛛 🛨 Test -                                                 |                 | valides                                      |
|                           |                                                                     |                 |                                              |
|                           | _                                                                   |                 |                                              |
| Detaile                   | OK Cancel Helr                                                      |                 |                                              |

|                                               | 1 <sup>ère</sup> BTS SIO |
|-----------------------------------------------|--------------------------|
| SLAM1                                         |                          |
| CONTENU : Exploitation d'un schéma de données | TD N°3_SLAM1_corr_Howto  |

Cliquer sur Ok pour valider vos modifications dans les 2 boîtes de dialogue ouvertes.

La connexion a été insérée dans la liste des connexions à disposition de l'utilisateur Windows courant :

Sources de données utilisateur :

| Nom                | Pilote                                             |
|--------------------|----------------------------------------------------|
| dBASE Files        | Microsoft Access dBASE Driver (*.dbf, *.ndx, *.m   |
| Excel Files        | Microsoft Excel Driver (*xls, *xlsx, *xlsm, *xlsb) |
| MS Access Database | Microsoft Access Driver (*.mdb, *.accdb)           |
| stages             | MySQL ODBC 5.1 Driver                              |
| stages2            | MySQL ODBC 5.1 Driver                              |
| Td3_Retro_Stages   | MySQL ODBC 5.1 Driver                              |
|                    |                                                    |
| •                  | 4                                                  |

# 2. Rétro-conception à partir de Power-AMC

- 1. Exécuter Power AMC et choisir Créer un Modèle
- 2. Sélectionner Modèle de données, et nommez le Retro\_stage
- 3. Dans le menu Fichier, choisir Reverse Ingineering, puis Base de données...

| Fichier                               |     |                        |
|---------------------------------------|-----|------------------------|
| Tmporter Importer                     | •   |                        |
| Reverse engineering                   | •   | Langage de processus   |
| Envoyer                               |     | Langage objet          |
| Fichiers récents                      | , L | Base de données        |
| Espaces de travail et projets récents | • 4 | Fichier definition XML |

### 4. Nommer le modèle, et veiller à bien sélectionner MySQL 5.0 dans la liste, valider par Ok

| Nouveau modèle physique de données | X               |
|------------------------------------|-----------------|
| Général Sélection d'extensions     |                 |
| Nom du <u>m</u> odèle : StageV1.0  |                 |
| SGBD : MySQL 5.0                   | ▼ 🖬 🕈           |
|                                    | OK Annuler Aide |

|                                               | 1 <sup>ère</sup> BTS SIO |
|-----------------------------------------------|--------------------------|
| SLAM1                                         |                          |
| CONTENU : Exploitation d'un schéma de données | TD N°3_SLAM1_corr_Howto  |

5. Cliquer sur le bouton connexion à une source de données : 🛐

| Options de reverse engineering d'une base de données                                                                                           | × |
|----------------------------------------------------------------------------------------------------|---|
| Sélection Options Modèles cible                                                                                                    | _ |
| <ul> <li>A l'aide d'une <u>s</u>ource de données :</li> <li>Reverse engineering à l'aide des permissions de l'<u>a</u>dministrateur</li> </ul> |   |
| OK Annuler Aide                                                                                                    |   |

6. Sélectionner la source de données ODBC créée précédemment via le panneau de configuration Windows, puis choisir **Connecter** 

| Con | nexion à une source de données                                                                            |
|-----|----------------------------------------------------------------------------------------------------|
| 1   | Source de données<br>Source de données ODBC <u>m</u> achine :<br>Source de données ODBC <u>f</u> ichier : |
|     | Profil de connexion :          Td3_Retro_Stages (MySQL ODBC 5.1 Driver)         Modifier                  |
|     | Connecter Annuler Aide                                                                                    |

7. Pour ne pas générer le MCD de toutes les bases Mysql de votre serveur, commencer par Désélectionner tout :

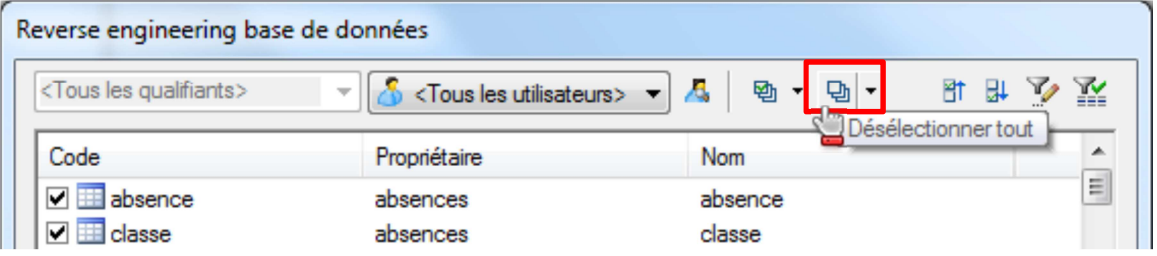

|                                               | 1 <sup>ère</sup> BTS SIO |
|-----------------------------------------------|--------------------------|
| SLAM1                                         |                          |
| CONTENU : Exploitation d'un schéma de données | TD N°3_SLAM1_corr_Howto  |

8. Choisissez la base de données à rétro-concevoir dans la liste des « propriétaires », puis cliquez sur le bouton Sélectionner tout. Terminer par Ok.

| Reverse engineering base de données                                                                                 |                                   |  |  |  |
|----------------------------------------------------------------------------------------------------|-----------------------------------|--|--|--|
| <tous les="" qualifiants=""> 👻 🔏 stag</tous>                                                                        | • ● ● ● ● ● ● ● ● ● ● ● ●         |  |  |  |
| Code Prop                                                                                                    | Filtre sur les propriétaires bjet |  |  |  |
| 🗹 🛄 compte 🛛 stage                                                                                                  | 2<br>compte                       |  |  |  |
| 🗹 🛄 droit 🛛 stage                                                                                                   | e droit                           |  |  |  |
| 🗹 🛄 entreprise 🛛 stage                                                                                              | entreprise                        |  |  |  |
| 🗹 🛄 etudiant 🛛 🛛 stage                                                                                              | etudiant                          |  |  |  |
| 🗹 🛄 module 🛛 stage                                                                                                  | e module                          |  |  |  |
| 🗹 🛄 periode 🛛 stage                                                                                                 | periode                           |  |  |  |
| 🗹 🛄 promotion 🛛 stage                                                                                               | promotion                         |  |  |  |
| Prospection stage                                                                                                   | prospection                       |  |  |  |
| 🗹 🛄 stage 🛛 stage                                                                                                   | stage                             |  |  |  |
| 🗹 🛄 stageavecdate stage                                                                                             | stageavecdate                     |  |  |  |
| 🗹 🛄 stageavecetudiant  stage                                                                                        | stageavecetudiant                 |  |  |  |
| stageetudiant stage                                                                                                 | stageetudiant                     |  |  |  |
| V 🔜 typecompte stage                                                                                                | typecompte                        |  |  |  |
| Table (Vue $\lambda$ Table système $\lambda$ Synonyme $\lambda$ Utilisateur $\lambda$ Trigger $\lambda$ Procédure / |                                   |  |  |  |
| 📝 Clés primaires 🛛 📝 Clés alterna                                                                                   | itives Contrôles Permission:      |  |  |  |
| 🔽 Clés étrangères 🛛 🔽 Index                                                                                         | Options physiques Statistiques    |  |  |  |
|                                                                                                    | Objet(s) sélectionné(s) : 13 / 13 |  |  |  |
| Sélection : < <u>Sélection par défaut</u> >                                                                         |                                   |  |  |  |
|                                                                                                    | OK Annuler Aide                   |  |  |  |
|                                                                                                    |                                   |  |  |  |

Vous obtenez après génération le modèle physique de la base

| MPD : | Modèle | Physique | des donr | nées (vue | partielle) |
|-------|--------|----------|----------|-----------|------------|
|       |        |          |          |           |            |

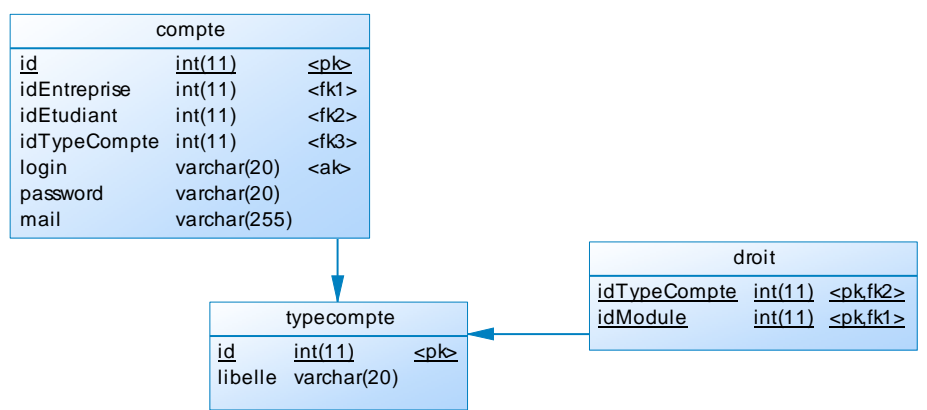

|                                               | 1 <sup>ère</sup> BTS SIO |
|-----------------------------------------------|--------------------------|
| SLAM1                                         |                          |
| CONTENU : Exploitation d'un schéma de données | TD N°3_SLAM1_corr_Howto  |

# 3. Génération du MCD

1. Choisir Générer un Modèle Conceptuel de Données dans le menu Outils :

| Outi | s                                       |            |
|------|-----------------------------------------|------------|
| -9   | Générer un Modèle Physique de Données   | Ctrl+Maj+P |
|      | Générer un Modèle Conceptuel de Données | Ctrl+Maj+C |
|      | Générer un Modèle ogique de Données     | Ctrl+Maj+L |
|      | Générer un Modèle Orienté Objet         | Ctrl+Maj+O |

2. Donnez un nom au modèle, puis cliquez sur **configurer les options du modèle** pour choisir la **notation** :

| Options de génér                 | ation de MCD                           |  |
|----------------------------------|----------------------------------------|--|
| Général Détails                  | Modèles cible Sélection                |  |
| 💿 <u>G</u> énérer ur             | n nouveau modèle conceptuel de données |  |
| <u>N</u> om :                    | MCD_Stage                              |  |
| <u>C</u> ode :                   | MCD_Stage                              |  |
| Configurer les options du modèle |                                        |  |
|                                  | OK Annuler <u>Appliquer</u> Aide       |  |

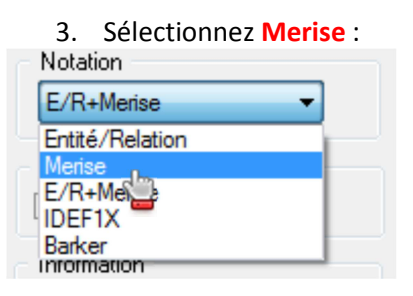

4. Terminer par Ok

### MCD : Modèle Conceptuel des données (vue partielle)

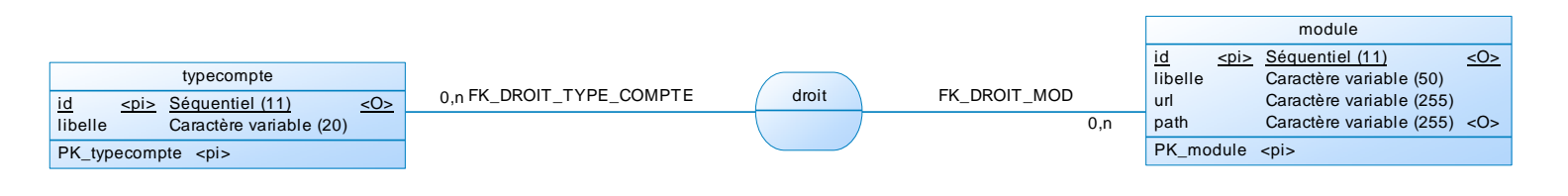